Note: Use an IPv4 address for the DMZ server.

Note: Enter the IP address of the default server in the **Default Server Address** field, and click **Apply** to active the DMZ host. Otherwise, clear the IP address in the **Default Server Address** field, and click **Apply** to deactivate the DMZ host.

| Ingoic for included and setting a first a bine |
|------------------------------------------------|
|------------------------------------------------|

| The LAN client in the Demilitarized video conferencing and Internet threats.                                       | ed Zone (DMZ) is no lor<br>at gaming without restr | nger behinc<br>ictions, but | I this devic<br>with the s | ce and t<br>ame rec | herefore<br>Ison, it al | can run a<br>so uncove | iny Interr<br>er itself to | net applio<br>Internet | cations su<br>security | ch as, |
|----------------------------------------------------------------------------------------------------|----------------------------------------------------|-----------------------------|----------------------------|---------------------|-------------------------|------------------------|----------------------------|------------------------|------------------------|--------|
| Default Server Address                                                                                             | 0.                                                 | 0                           |                            | 0                   | -                       | 0                      |                            |                        |                        |        |
| <ol> <li>Note</li> <li>Enter IP address and click "Apple</li> <li>Clear the IP address field and click"</li> </ol> | y" to activate the DMZ<br>lick "Apply" to de-activ | host.<br>rate the DN        | 1Z host.                   |                     |                         |                        |                            |                        |                        |        |
|                                                                                                    | Can                                                | cel                         |                            | Appl                | Y                       |                        |                            |                        |                        |        |

The following table describes the fields in this screen.

Table 62 Network Setting > NAT > DMZ

| LABEL                     | DESCRIPTION                                                                                                    |
|---------------------------|----------------------------------------------------------------------------------------------------|
| Default Server<br>Address | Enter the IP address of the default server which receives packets from ports that are not specified in the <b>NAT Port Forwarding</b> screen.                                          |
|                           | Note: If you do not assign a <b>Default Server Address</b> , the Zyxel Device discards all packets received for ports that are not specified in the <b>NAT Port Forwarding</b> screen. |
| Cancel                    | Click <b>Cancel</b> to restore your previously saved settings.                                                                                                    |
| Apply                     | Click <b>Apply</b> to save your changes.                                                                                                    |

# 11.5 ALG Settings

Application Layer Gateway (ALG) allows customized NAT traversal filters to support address and port translation for certain applications such as File Transfer Protocol (FTP), Session Initiation Protocol (SIP), or file transfer in Instant Messaging (IM) applications. It allows SIP calls to pass through the Zyxel Device. When the Zyxel Device registers with the SIP register server, the SIP ALG translates the Zyxel Device's private IP address inside the SIP data stream to a public IP address. You do not need to use STUN or an outbound proxy if your Zyxel Device is behind a SIP ALG.

Use this screen to enable and disable the ALGs in the Zyxel Device. To access this screen, click **Network Setting > NAT > ALG**.

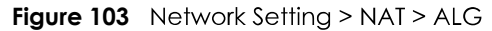

| Application-Level Go<br>applications such as, | teway (ALG) allows cu<br>FTP, SIP, or file transfer | ustomized NAT traver<br>in IM applications. | sal filters to support addres | s and port translation for c | ertain |
|-----------------------------------------------|-----------------------------------------------------|---------------------------------------------|-------------------------------|------------------------------|--------|
| NAT ALG                                       |                                                     |                                             |                               |                              |        |
| SIP ALG                                       | (                                                   |                                             |                               |                              |        |
| RTSP ALG                                      | · 📬                                                 |                                             |                               |                              |        |
| PPTP ALG                                      |                                                     |                                             |                               |                              |        |
| IPSEC ALG                                     |                                                     |                                             |                               |                              |        |
|                                               |                                                     | Cancel                                      | Apply                         |                              |        |

| LABEL     | DESCRIPTION                                                                                                    |
|-----------|----------------------------------------------------------------------------------------------------|
| NAT ALG   | Enable this to make sure applications such as FTP and file transfer in IM applications work correctly with port-forwarding and address-mapping rules.                                                              |
| SIP ALG   | Enable this to make sure SIP (VoIP) works correctly with port-forwarding and address-mapping rules.                                                                                                    |
| RTSP ALG  | Enable this to have the Zyxel Device detect RTSP traffic and help build RTSP sessions through its NAT. The Real Time Streaming (media control) Protocol (RTSP) is a remote control for multimedia on the Internet. |
| PPTP ALG  | Enable this to turn on the PPTP ALG on the Zyxel Device to detect PPTP traffic and help build PPTP sessions through the Zyxel Device's NAT.                                                                        |
| IPSEC ALG | Enable this to turn on the IPsec ALG on the Zyxel Device to detect IPsec traffic and help build IPsec sessions through the Zyxel Device's NAT.                                                                     |
| Cancel    | Click <b>Cancel</b> to restore your previously saved settings.                                                                                                    |
| Apply     | Click Apply to save your changes.                                                                                                    |

| Table 63 | Network Setting > NAT > |  |
|----------|-------------------------|--|
|          |                         |  |

## 11.6 Address Mapping

Address mapping can map local IP Addresses to global IP addresses. Ordering your rules is important because the Zyxel Device applies the rules in the order that you specify. When a rule matches the current packet, the Zyxel Device takes the corresponding action and the remaining rules are ignored.

Click **Network Setting > NAT > Address Mapping** to display the following screen.

Figure 104 Network Setting > NAT > Address Mapping

| Address Mapp | ing can map Loca | I IP Addresses to GI | obal IP Addresses. |               |      |                  |             |
|--------------|------------------|----------------------|--------------------|---------------|------|------------------|-------------|
|              |                  |                      |                    |               |      | <mark>+</mark> ^ | dd New Rule |
| Rule Name    | Local Start IP   | Local End IP         | Global Start IP    | Global End IP | Туре | WAN Interface    | Modify      |

| LABEL                 | DESCRIPTION                                                                                                    |
|-----------------------|----------------------------------------------------------------------------------------------------|
| Add New Rule          | Click this to create a new rule.                                                                                                    |
| Rule Name             | This is the name of the rule.                                                                                                    |
| Local Start IP        | This is the starting Inside Local IP Address (ILA).                                                                                                    |
| Local End IP          | This is the ending Inside Local IP Address (ILA). If the rule is for all local IP addresses, then this field displays 0.0.0.0 as the Local Start IP address and 255.255.255.255 as the Local End IP address. This field is blank for <b>One-to-One</b> mapping types. |
| Global Start IP       | This is the starting Inside Global IP Address (IGA). Enter 0.0.0.0 here if you have a dynamic IP address from your ISP. You can only do this for the <b>Many-to-One</b> mapping type.                                                                                 |
| Global End IP         | This is the ending Inside Global IP Address (IGA). This field is blank for <b>One-to-One</b> and <b>Many-to-One</b> mapping types.                                                                                                    |
| Туре                  | This is the address mapping type.                                                                                                    |
|                       | <b>One-to-One</b> : This mode maps one local IP address to one global IP address. Note that port numbers do not change for the One-to-one NAT mapping type.                                                                                                    |
|                       | <b>Many-to-One</b> : This mode maps multiple local IP addresses to one global IP address. This is equivalent to SUA (for example, PAT, port address translation), the Zyxel Device's Single User Account feature that previous routers supported only.                |
|                       | Many-to-Many: This mode maps multiple local IP addresses to shared global IP addresses.                                                                                                    |
| Wan Interface<br>Name | This is the WAN interface to which the address mapping rule applies.                                                                                                    |
| Modify                | Click the <b>Edit</b> icon to go to the screen where you can edit the address mapping rule.                                                                                                    |
|                       | Click the <b>Delete</b> icon to delete an existing address mapping rule. Note that subsequent address mapping rules move up by one when you take this action.                                                                                                    |

Table 64 Network Setting > NAT > Address Mapping

## 11.6.1 Add/Edit Address Mapping Rule

To add or edit an address mapping rule, click **Add new rule** or the rule's edit icon in the **Address Mapping** screen to display the screen shown next. Specify the NAT mapping type, the local and global IP address(es), and a WAN interface in this screen.

| Fiaure   | 105 | Address  | Mappina: | Add/Edit  |
|----------|-----|----------|----------|-----------|
| i igoi c |     | /(ddi055 | mapping. | / aa/ Ean |

|                 |           | Add |    |    |   |  |
|-----------------|-----------|-----|----|----|---|--|
| Rule Name       |           |     |    |    |   |  |
| Туре            | One-to-On | e   |    |    |   |  |
| Local Start IP  |           | 41  | Ω. | 10 |   |  |
| Local End IP    |           |     | C  | ,  |   |  |
| Global Start IP |           | 7.  | 11 |    |   |  |
| Global End IP   |           | *   | 4) |    |   |  |
| WAN Interface   | Default   |     |    |    | • |  |

Table 65 Address Mapping: Add/Edit

| LABEL           | DESCRIPTION                                                                                                    |
|-----------------|----------------------------------------------------------------------------------------------------|
| Rule Name       | Type up to 20 alphanumeric characters for the name of this rule.                                                                                                    |
| Туре            | Choose the IP/port mapping type from one of the following.                                                                                                    |
|                 | <b>One-to-One</b> : This mode maps one local IP address to one global IP address. Note that port numbers do not change for the One-to-one NAT mapping type.                                                                                                    |
|                 | <b>Many-to-One</b> : This mode maps multiple local IP addresses to one global IP address. This is equivalent to SUA (for example, PAT, port address translation), the Zyxel Device's Single User Account feature that previous routers supported only.              |
|                 | Many-to-Many: This mode maps multiple local IP addresses to shared global IP addresses.                                                                                                    |
| Local Start IP  | Enter the starting Inside Local IP Address (ILA).                                                                                                    |
| Local End IP    | Enter the ending Inside Local IP Address (ILA). If the rule is for all local IP addresses, then this field displays 0.0.0.0 as the Local Start IP address and 255.255.255.255 as the Local End IP address. This field is blank for <b>One-to-One</b> mapping types. |
| Global Start IP | Enter the starting Inside Global IP Address (IGA). Enter 0.0.0.0 here if you have a dynamic IP address from your ISP. You can only do this for the <b>Many-to-One</b> mapping type.                                                                                 |
| Global End IP   | Enter the ending Inside Global IP Address (IGA). This field is blank for <b>One-to-One</b> and <b>Many-to-One</b> mapping types.                                                                                                    |
| WAN Interface   | Select a WAN interface to which the address mapping rule applies.                                                                                                    |
| Cancel          | Click <b>Cancel</b> to exit this screen without saving any changes.                                                                                                    |
| ОК              | Click <b>OK</b> to save your changes.                                                                                                    |

# 11.7 NAT Sessions

Use this screen to limit the number of concurrent NAT sessions a client can use, to ensure that no single client uses up too many available NAT sessions. Some applications, such as P2P file sharing, demand a

greater number of NAT sessions in order to get a better uploading and downloading rate. Click **Network Setting > NAT > Sessions** to display the following screen.

Note: Enter a number of concurrent NAT sessions in the **MAX NAT Session Per Host** field, and click **Apply** to limit the number of concurrent NAT sessions a client can use. Otherwise, clear the number in the **MAX NAT Session Per Host** field. Click **Apply** and there's no limit for concurrent NAT sessions a client can use.

Figure 106 Network Setting > NAT > Sessions

| demand a greater number of                                                                 | IAT sessions in order to get a better uploading and do                              | wnloading rate. |
|--------------------------------------------------------------------------------------------|-------------------------------------------------------------------------------------|-----------------|
| MAX NAT Session Per Host (0<br>~ 20480)                                                    | 2048                                                                                |                 |
| 🖹 Note                                                                                     |                                                                                     |                 |
| <ol> <li>Enter session number and click</li> <li>Clear the session number field</li> </ol> | "Apply" to activate this feature.<br>and click "Apply" to de-activate this feature. |                 |
|                                                                                            |                                                                                     |                 |

The following table describes the fields in this screen.

| Table 66 Network | : Settina > NA | J > Sessions |
|------------------|----------------|--------------|

| LABEL                                      | DESCRIPTION                                                                                                    |
|--------------------------------------------|----------------------------------------------------------------------------------------------------|
| MAX NAT<br>Session Per Host<br>(0 ~ 20480) | Use this field to set a limit to the number of concurrent NAT sessions each client host can have.<br>If only a few clients use peer to peer applications, you can raise this number to improve their<br>performance. With heavy peer-to-peer application use, lower this number to ensure no single<br>client uses too many of the available NAT sessions. |
| Cancel                                     | Click this to exit this screen without saving any changes.                                                                                                    |
| Apply                                      | Click this to save your changes on this screen.                                                                                                    |

# **11.8 Technical Reference**

This part contains more information regarding NAT.

## 11.8.1 NAT Definitions

Inside/outside denotes where a host is located relative to the Zyxel Device, for example, the computers of your subscribers are the inside hosts, while the web servers on the Internet are the outside hosts.

Global/local denotes the IP address of a host in a packet as the packet traverses a router, for example, the local address refers to the IP address of a host when the packet is in the local network, while the global address refers to the IP address of the host when the same packet is traveling in the WAN side.

Note that inside/outside refers to the location of a host, while global/local refers to the IP address of a host used in a packet. Thus, an inside local address (ILA) is the IP address of an inside host in a packet when the packet is still in the local network, while an inside global address (IGA) is the IP address of the

same inside host when the packet is on the WAN side. The following table summarizes this information.

| ITEM    | DESCRIPTION                                                                                 |
|---------|---------------------------------------------------------------------------------------------|
| Inside  | This refers to the host on the LAN.                                                         |
| Outside | This refers to the host on the WAN.                                                         |
| Local   | This refers to the packet address (source or destination) as the packet travels on the LAN. |
| Global  | This refers to the packet address (source or destination) as the packet travels on the WAN. |

Table 67 NAT Definitions

NAT never changes the IP address (either local or global) of an outside host.

## 11.8.2 What NAT Does

In the simplest form, NAT changes the source IP address in a packet received from a subscriber (the inside local address) to another (the inside global address) before forwarding the packet to the WAN side. When the response comes back, NAT translates the destination address (the inside global address) back to the inside local address before forwarding it to the original inside host. Note that the IP address (either local or global) of an outside host is never changed.

The global IP addresses for the inside hosts can be either static or dynamically assigned by the ISP. In addition, you can designate servers, for example, a web server and a telnet server, on your local network and make them accessible to the outside world. If you do not define any servers (for Many-to-One and Many-to-Many Overload mapping), NAT offers the additional benefit of firewall protection. With no servers defined, your Zyxel Device filters out all incoming inquiries, thus preventing intruders from probing your network. For more information on IP address translation, refer to *RFC 1631*, *The IP Network Address Translator (NAT)*.

## 11.8.3 How NAT Works

Each packet has two addresses – a source address and a destination address. For outgoing packets, the ILA (Inside Local Address) is the source address on the LAN, and the IGA (Inside Global Address) is the source address on the WAN. For incoming packets, the ILA is the destination address on the LAN, and the IGA is the destination address on the WAN. NAT maps private (local) IP addresses to globally unique ones required for communication with hosts on other networks. It replaces the original IP source address (and TCP or UDP source port numbers for Many-to-One and Many-to-Many Overload NAT mapping) in each packet and then forwards it to the Internet. The Zyxel Device keeps track of the original addresses and port numbers so incoming reply packets can have their original values restored. The following figure illustrates this.

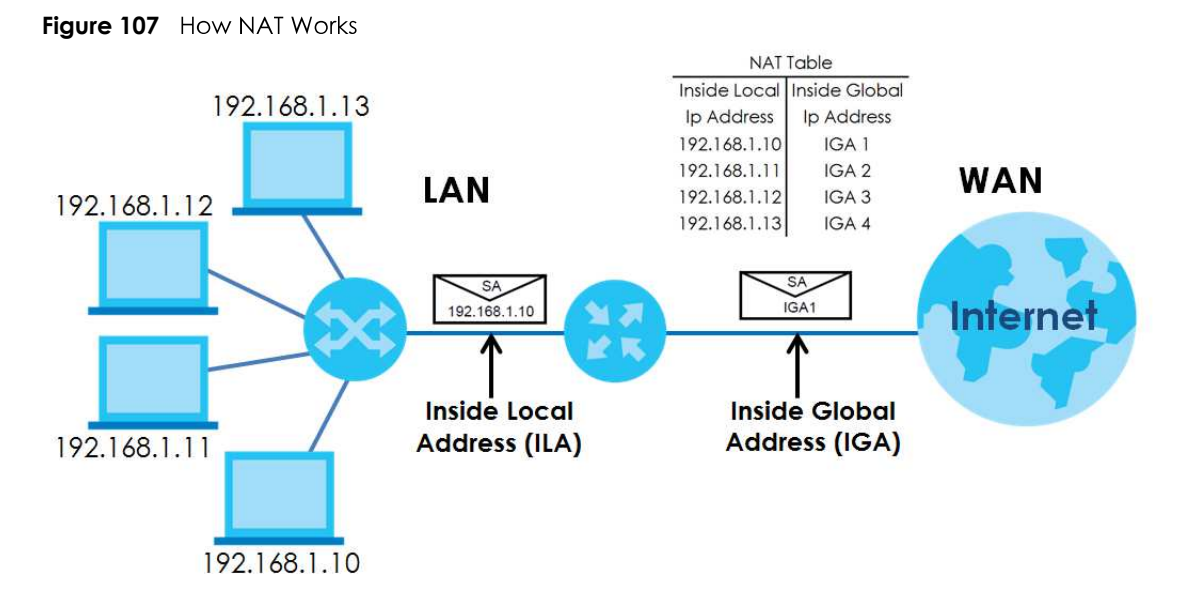

### 11.8.4 NAT Application

The following figure illustrates a possible NAT application, where three inside LANs (logical LANs using IP alias) behind the Zyxel Device can communicate with three distinct WAN networks.

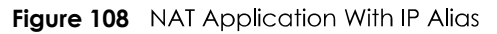

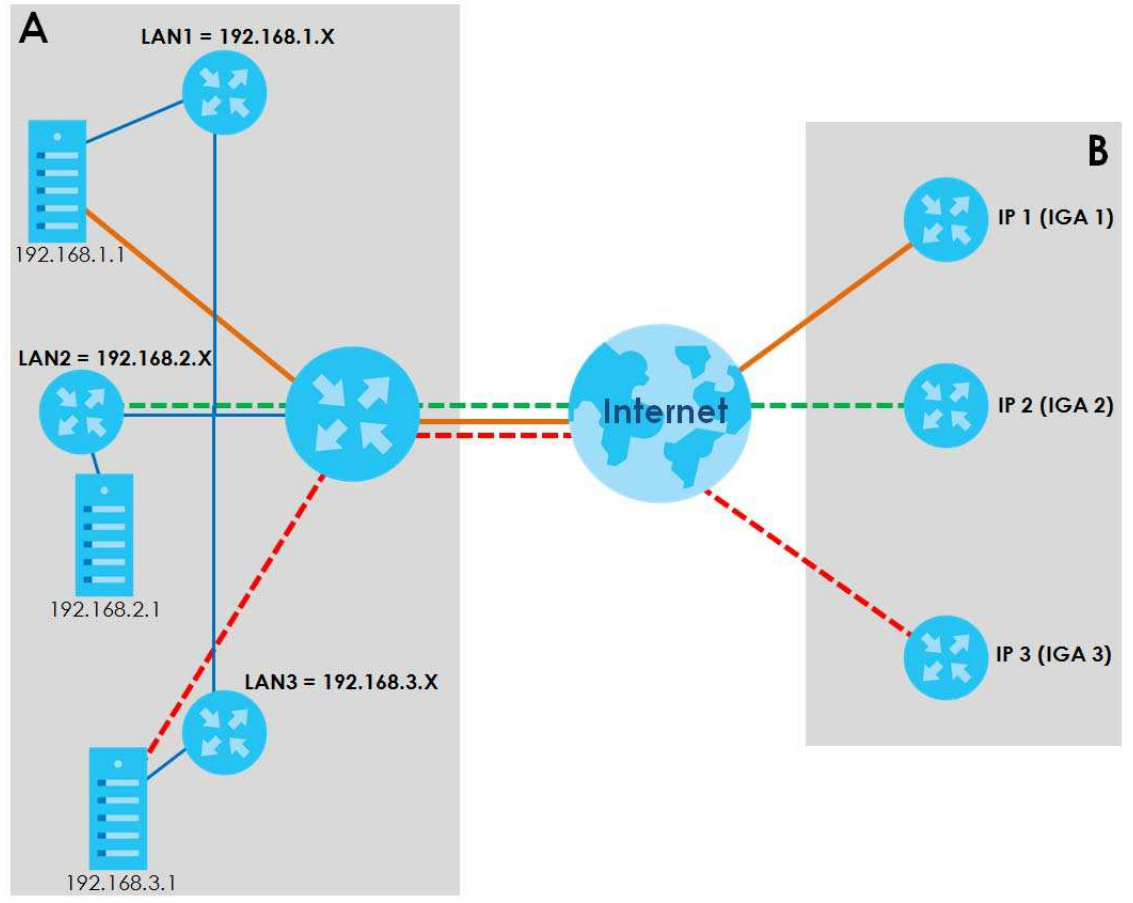

EX5510-B0 User's Guide

### Port Forwarding: Services and Port Numbers

The most often used port numbers are shown in the following table. Please refer to RFC 1700 for further information about port numbers. Please also refer to the Supporting CD for more examples and details on port forwarding and NAT.

| Table 48 | Sonvicos ar | ad Port Numbo    | rc |
|----------|-------------|------------------|----|
| 10016 00 | services ar | שמחזונית הסרי הר | 15 |

| SERVICES                                        | PORT NUMBER |
|-------------------------------------------------|-------------|
| ECHO                                            | 7           |
| FTP (File Transfer Protocol)                    | 21          |
| SMTP (Simple Mail Transfer Protocol)            | 25          |
| DNS (Domain Name System)                        | 53          |
| Finger                                          | 79          |
| HTTP (Hyper Text Transfer protocol or WWW, Web) | 80          |
| POP3 (Post Office Protocol)                     | 110         |
| NNTP (Network News Transport Protocol)          | 119         |
| SNMP (Simple Network Management Protocol)       | 161         |
| SNMP trap                                       | 162         |
| PPTP (Point-to-Point Tunneling Protocol)        | 1723        |

### Port Forwarding Example

Let's say you want to assign ports 21-25 to one FTP, Telnet and SMTP server (**A** in the example), port 80 to another (**B** in the example) and assign a default server IP address of 192.168.1.35 to a third (**C** in the example). You assign the LAN IP addresses and the ISP assigns the WAN IP address. The NAT network appears as a single host on the Internet.

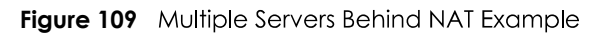

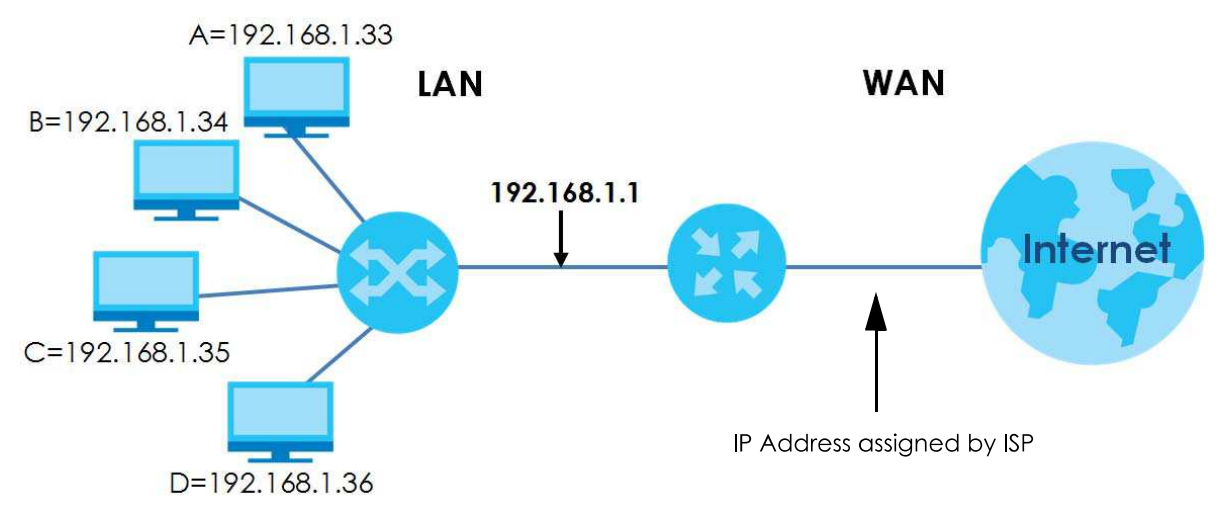

# CHAPTER 12 Dynamic DNS Setup

# 12.1 DNS Overview

### DNS

DNS (Domain Name System) is for mapping a domain name to its corresponding IP address and vice versa. The DNS server is extremely important because without it, you must know the IP address of a machine before you can access it.

In addition to the system DNS server(s), each WAN interface (service) is set to have its own static or dynamic DNS server list. You can configure a DNS static route to forward DNS queries for certain domain names through a specific WAN interface to its DNS server(s). The Zyxel Device uses a system DNS server (in the order you specify in the **Broadband** screen) to resolve domain names that do not match any DNS routing entry. After the Zyxel Device receives a DNS reply from a DNS server, it creates a new entry for the resolved IP address in the routing table.

### **Dynamic DNS**

Dynamic DNS allows you to use a dynamic IP address with one or many dynamic DNS services so that anyone can contact you (in NetMeeting, CU-SeeMe, and so on). You can also access your FTP server or Web site on your own computer using a domain name (for instance myhost.dhs.org, where myhost is a name of your choice) that will never change instead of using an IP address that changes each time you reconnect. Your friends or relatives will always be able to call you even if they don't know your IP address.

You first need to have registered a dynamic DNS account with www.dyndns.org. This is for people with a dynamic IP from their ISP or DHCP server that would still like to have a domain name. The Dynamic DNS service provider will give you a password or key.

## 12.1.1 What You Can Do in this Chapter

- Use the DNS Entry screen to view, configure, or remove DNS routes (Section 12.2 on page 186).
- Use the **Dynamic DNS** screen to enable DDNS and configure the DDNS settings on the Zyxel Device (Section 12.3 on page 187).

## 12.1.2 What You Need To Know

### **DYNDNS Wildcard**

Enabling the wildcard feature for your host causes \*.yourhost.dyndns.org to be aliased to the same IP address as yourhost.dyndns.org. This feature is useful if you want to be able to use, for example, www.yourhost.dyndns.org and still reach your hostname.

If you have a private WAN IP address, then you cannot use Dynamic DNS.

# 12.2 DNS Entry

DNS (Domain Name System) is used for mapping a domain name to its corresponding IP address and vice versa. Use this screen to view and configure DNS routes on the Zyxel Device. Click **Network Setting > DNS** to open the **DNS Entry** screen.

Note: The host name should consist of the host's local name and the domain name. For example, Mycomputer.home is a host name where Mycomputer is the host's local name, and .home is the domain name.

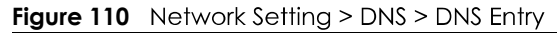

|   |           |            | 🕂 Add New DNS Er |
|---|-----------|------------|------------------|
| # | HostName  | IP Address | Modify           |
| # | nosindine | IT Address | Modily           |
|   |           |            |                  |
|   |           |            |                  |

| The following table de | escribes the fields | in this screen. |
|------------------------|---------------------|-----------------|
|------------------------|---------------------|-----------------|

| LABEL                | DESCRIPTION                                              |
|----------------------|----------------------------------------------------------|
| Add New DNS<br>Entry | Click this to create a new DNS entry.                    |
| #                    | This is the index number of the entry.                   |
| Hostname             | This indicates the host name or domain name.             |
| IP Address           | This indicates the IP address assigned to this computer. |
| Modify               | Click the <b>Edit</b> icon to edit the rule.             |
|                      | Click the <b>Delete</b> icon to delete an existing rule. |

Table 69 Network Setting > DNS > DNS Entry

## 12.2.1 Add/Edit DNS Entry

You can manually add or edit the Zyxel Device's DNS name and IP address entry. Click **Add New DNS Entry** in the **DNS Entry** screen or the **Edit** icon next to the entry you want to edit. The screen shown next appears.

| Fiaure | 111 | DNS   | Entry:   | Add       | /Edit |
|--------|-----|-------|----------|-----------|-------|
|        |     | 01.00 | <u> </u> | , , , , , | LOUI  |

|           | Add New DNS Entry | × |
|-----------|-------------------|---|
| Host Name |                   |   |
|           | Cancel QK         |   |

| Table 70 | DNS  | Entry | Add    | /Fdit |
|----------|------|-------|--------|-------|
|          | 0110 | y,    | , (aa, | LOUI  |

| LABEL      | DESCRIPTION                                                         |
|------------|---------------------------------------------------------------------|
| Host Name  | Enter the host name of the DNS entry.                               |
| IP Address | Enter the IP address of the DNS entry.                              |
| Cancel     | Click <b>Cancel</b> to exit this screen without saving any changes. |
| OK         | Click <b>OK</b> to save your changes.                               |

# 12.3 Dynamic DNS

Dynamic DNS can update your current dynamic IP address mapping to a hostname. Use this screen to configure a DDNS service provider on your Zyxel Device. Click **Network Setting > DNS > Dynamic DNS**. The screen appears as shown.

| Figure 112 | Network Setting > DNS > Dynamic DN |
|------------|------------------------------------|
|------------|------------------------------------|

| ynamic DNS Setup           |                                          |               |
|----------------------------|------------------------------------------|---------------|
| Dynamic DNS                | 🖲 Enable 🔘 Disable (Settings are invalid | when disable) |
| Service Provider           | www.DynDNS.com                           |               |
| Host Name                  |                                          |               |
| Username                   |                                          |               |
| Password                   |                                          | 0             |
| Z Enable Wildcard Optio    | n                                        |               |
| Enable Off Line Option     | (Only applies to custom DNS)             |               |
| ynamic DNS Status          |                                          |               |
| User Authentication Result |                                          |               |
| Last Updated Time          |                                          |               |
| Current Dynamic IP         |                                          |               |
|                            |                                          |               |

| LABEL                                                                                                    | DESCRIPTION                                                                                                    |  |  |
|----------------------------------------------------------------------------------------------------|----------------------------------------------------------------------------------------------------|--|--|
| Dynamic DNS Setup                                                                                                    |                                                                                                    |  |  |
| Dynamic DNS Select <b>Enable</b> to use dynamic DNS.                                                                     |                                                                                                    |  |  |
| Service Provider                                                                                                    | Select your Dynamic DNS service provider from the drop-down list box.                                                           |  |  |
| Host Name                                                                                                    | Type the domain name assigned to your Zyxel Device by your Dynamic DNS provider.                                                |  |  |
|                                                                                                    | You can specify up to two host names in the field separated by a comma (",").                                                   |  |  |
| Username                                                                                                    | Type your user name.                                                                                                    |  |  |
| Password                                                                                                    | Type the password assigned to you.                                                                                              |  |  |
| Enable Wildcard Select the check box to enable DynDNS Wildcard.<br>Option                                                |                                                                                                    |  |  |
| Enable Off Line<br>Option (Only<br>applies to custom<br>DNS)                                                             | Check with your Dynamic DNS service provider to have traffic redirected to a URL (that you can specify) while you are off line. |  |  |
| Dynamic DNS Status                                                                                                    |                                                                                                    |  |  |
| User<br>Authentication<br>Result<br>This shows <b>Success</b> if the account is correctly set up with the Dynamic DNS pr |                                                                                                    |  |  |
| Last Updated Time This shows the last time the IP address the Dynamic DNS provider has associated hostname was updated.  |                                                                                                    |  |  |
| Current Dynamic This shows the IP address your Dynamic DNS provider has currently associated w hostname.                 |                                                                                                    |  |  |
| Cancel                                                                                                    | Click <b>Cancel</b> to exit this screen without saving any changes.                                                             |  |  |
| Apply                                                                                                    | Click <b>Apply</b> to save your changes.                                                                                        |  |  |

# CHAPTER 13 IGMP/MLD

# 13.1 IGMP/MLD Overview

Multicast delivers IP packets to a group of hosts on the network defined by multicast groups. Membership to these multicast groups are established using IGMP/MLD.

Use the IGMP/MLD screen to configure IGMP/MLD group settings.

## 13.1.1 What You Need To Know

### **Multicast and IGMP**

See Multicast on page 83 for more information.

### Multicast Listener Discovery (MLD)

The Multicast Listener Discovery (MLD) protocol (defined in RFC 2710) is derived from IPv4's Internet Group Management Protocol version 2 (IGMPv2). MLD uses ICMPv6 message types, rather than IGMP message types. MLDv1 is equivalent to IGMPv2 and MLDv2 is equivalent to IGMPv3.

- MLD allows an IPv6 switch or router to discover the presence of MLD hosts who wish to receive multicast packets and the IP addresses of multicast groups the hosts want to join on its network.
- MLD snooping and MLD proxy are analogous to IGMP snooping and IGMP proxy in IPv4.
- MLD filtering controls which multicast groups a port can join.
- An MLD Report message is equivalent to an IGMP Report message, and a MLD Done message is equivalent to an IGMP Leave message.

#### **IGMP** Fast Leave

When a host leaves a multicast group (224.1.1.1), it sends an IGMP leave message to inform all routers (224.0.0.2) in the multicast group. When a router receives the leave message, it sends a specific query message to all multicast group (224.1.1.1) members to check if any other hosts are still in the group. Then the router deletes the host's information.

With the IGMP fast leave feature enabled, the router removes the host's information from the group member list once it receives a leave message from a host and the fast leave timer expires.

# 13.2 IGMP/MLD Settings

Use this screen to configure multicast groups that the Zyxel Device manages through IGMP/MLD settings. To open this screen, click **Network Setting > IGMP/MLD**.

| Figure   | 113 | Network Setting > IGMP/MLD   |
|----------|-----|------------------------------|
| i igoi c | 110 | HOIMOIR JOINING - IOMI / MED |

|                                                                                            | IGMP/MLD                                                                                                    |
|--------------------------------------------------------------------------------------------|----------------------------------------------------------------------------------------------------|
| Enter IGMP/MLD protocol configuration fiel<br>IGMP query interval, MLD query interval will | ds if you want modify default values shown below. Please note that if you modify<br>also be changed, and vice versa. |
| IGMP Configuration                                                                         |                                                                                                    |
| Default Version                                                                            | 3                                                                                                    |
| Query Interval                                                                             | 125                                                                                                    |
| Query Response Interval                                                                    | 10                                                                                                    |
| Last Member Query Interval                                                                 | 10                                                                                                    |
| Robustness Value                                                                           | 2                                                                                                    |
| Maximum Multicast Groups                                                                   | 25                                                                                                    |
| Maximum Multicast Data<br>Sources(for IGMPv3)                                              | 10                                                                                                    |
| Maximum Multicast Groups<br>Members                                                        | 25                                                                                                    |
| Fast Leave Enable                                                                          |                                                                                                    |
| LAN to LAN (Intra LAN)<br>Multicast Enable                                                 |                                                                                                    |
| Membership Join Immediate<br>(IPTV)                                                        |                                                                                                    |
| MLD Configuration                                                                          |                                                                                                    |
| Default Version                                                                            | 2                                                                                                    |
| Query Interval                                                                             | 125                                                                                                    |
| Query Response Interval                                                                    | 10                                                                                                    |
| Last Member Query Interval                                                                 | 10                                                                                                    |
| Robustness Value                                                                           | 2                                                                                                    |
| Maximum Multicast Groups                                                                   | 10                                                                                                    |
| Maximum Multicast Data<br>Sources(for IGMPv3)                                              | 10                                                                                                    |
| Maximum Multicast Groups<br>Members                                                        | 10                                                                                                    |
| Fast Leave Enable                                                                          |                                                                                                    |
| LAN to LAN (Intra LAN)<br>Multicast Enable                                                 |                                                                                                    |
|                                                                                            | Cancel Apply                                                                                                    |

| LABEL                                               | DESCRIPTION                                                                                                    |
|-----------------------------------------------------|----------------------------------------------------------------------------------------------------|
| IGMP/MLD Config                                     | guration                                                                                                    |
| Default Version                                     | Enter the version of IGMP (1~3) and MLD (1~2) that you want the Zyxel Device to use on the WAN.                                                                                                    |
| Query Interval                                      | Enter the number of seconds the Zyxel Device sends a query message to hosts to get the group membership information.                                                                                                    |
| Query Response<br>Interval                          | Enter the maximum number of seconds the Zyxel Device can wait for receiving a General Query message. Multicast routers use general queries to learn which multicast groups have members.                                                                                                    |
| Last Member<br>Query Interval                       | Enter the maximum number of seconds the Zyxel Device can wait for receiving a response to a Group-Specific Query message. Multicast routers use group-specific queries to learn whether any member remains in a specific multicast group.                                                                                          |
| Robustness<br>Value                                 | Enter the number of times ( $1$ ~7) the Zyxel Device can resend a packet if packet loss occurs due to network congestion.                                                                                                    |
| Maximum<br>Multicast<br>Groups                      | Enter a number to limit the number of multicast groups an interface on the Zyxel Device is allowed to join. Once a multicast member is registered in the specified number of multicast groups, any new IGMP or MLD join report frames are dropped by the interface.                                                                |
| Maximum<br>Multicast Data<br>Sources(for<br>IGMPv3) | Enter a number to limit the number of multicast data sources (1-24) a multicast group is allowed to have.<br>Note: The setting only works for IGMPv3 and MLDv2.                                                                                                    |
| Maximum<br>Multicast Group<br>Members               | Enter a number to limit the number of multicast members a multicast group can have.                                                                                                    |
| Fast Leave<br>Enable                                | Select this option to set the Zyxel Device to remove a port from the multicast tree immediately (without sending an IGMP or MLD membership query message) once it receives an IGMP or MLD leave message. This is helpful if a user wants to quickly change a TV channel (multicast group change) especially for IPTV applications. |
| LAN to LAN<br>(Intra LAN)<br>Multicast Enable       | Select this to enable LAN to LAN IGMP snooping capability.                                                                                                    |
| Membership<br>Join Immediate<br>(IPTV)              | Select this to have the Zyxel Device add a host to a multicast group immediately once the Zyxel Device receives an IGMP or MLD join message.                                                                                                    |
| Cancel                                              | Click <b>Cancel</b> to exit this screen without saving any changes.                                                                                                    |
| Apply                                               | Click <b>Apply</b> to save your changes back to the Zyxel Device.                                                                                                    |

Table 72 Network Setting > IGMP/MLD

# CHAPTER 14 VLAN Group

# 14.1 Overview

A VLAN (Virtual Local Area Network) allows a physical network to be partitioned into multiple logical networks. Devices on a logical network belong to one group. A device can belong to more than one group. With VLAN, a device cannot directly talk to or hear from devices that are not in the same group(s); the traffic must first go through a router.

Ports in the same VLAN group share the same frame broadcast domain thus increase network performance through reduced broadcast traffic. Shared resources such as a server can be used by all ports in the same VLAN as the server. Ports can belong to other VLAN groups too. VLAN groups can be modified at any time by adding, moving or changing ports without any re-cabling.

A tagged VLAN uses an explicit tag (VLAN ID) in the MAC header to identify the VLAN membership of a frame across bridges. The VLAN ID associates a frame with a specific VLAN and provides the information that switches the need to process the frame across the network.

In the following example, VLAN IDs (VIDs) 100 and 200 are added to identify Video-on-Demand and IPTV traffic respectively coming from the VoD and IPTV multicast servers. The Zyxel Device can also tag outgoing requests to the servers with these VLAN IDs.

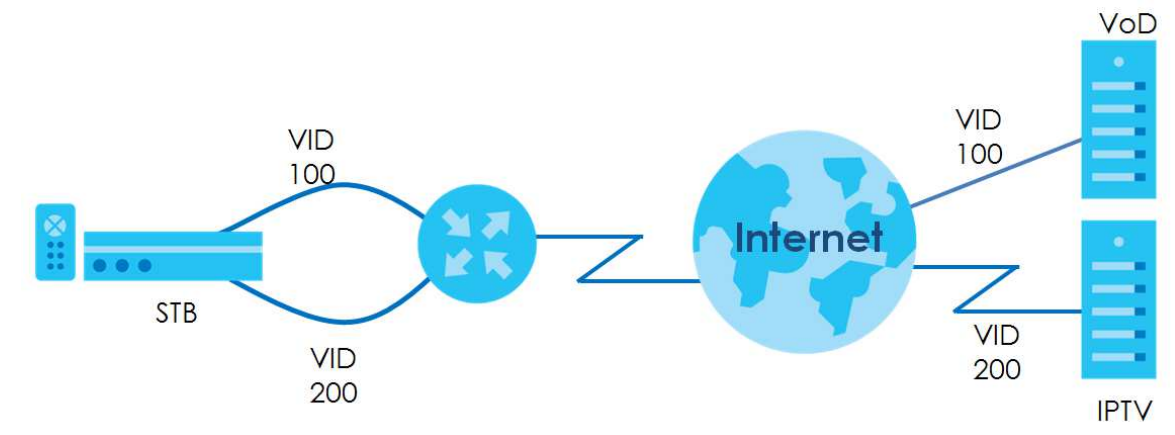

Figure 114 VLAN Group Example

## 14.1.1 What You Can Do in this Chapter

Use these screens to manage VLAN groups.

## 14.2 VLAN Group Settings

This screen shows the VLAN groups created on the Zyxel Device. Click Network Setting > VLAN Group to open the following screen.

#### Figure 115 Network Setting > VLAN Group

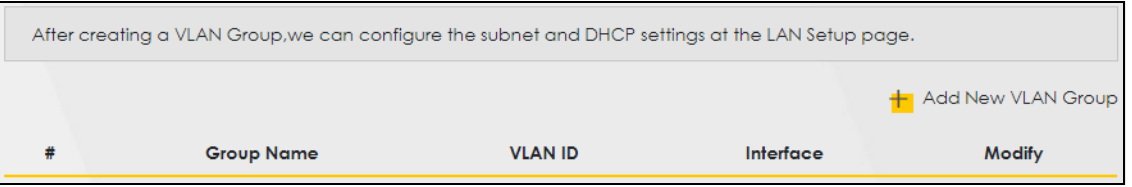

The following table describes the fields in this screen.

Table 73 Network Setting > VLAN Group

| LABEL                 | DESCRIPTION                                                                                                    |
|-----------------------|----------------------------------------------------------------------------------------------------|
| Add New VLAN<br>Group | Click this button to create a new VLAN group.                                                                                 |
| #                     | This is the index number of the VLAN group.                                                                                   |
| Group Name            | This shows the descriptive name of the VLAN group.                                                                            |
| VLAN ID               | This shows the unique ID number that identifies the VLAN group.                                                               |
| Interface             | This shows the LAN ports included in the VLAN group and if traffic leaving the port will be tagged with the VLAN ID.          |
| Modify                | Click the <b>Edit</b> icon to change an existing VLAN group setting or click the <b>Delete</b> icon to remove the VLAN group. |

### 14.2.1 Add/Edit a VLAN Group

Click the Add New VLAN Group button in the VLAN Group screen to open the following screen. Use this screen to create a new VLAN group.

|                 | Add New VLAN                                                                         | Group |
|-----------------|--------------------------------------------------------------------------------------|-------|
| /LAN Group Name |                                                                                      |       |
| /LAN ID         |                                                                                      |       |
| ANI             | 🗹 Include 🛛 🗹 TX Tagging                                                             |       |
| AN2             | 🗹 Include 🛛 🗹 TX Tagging                                                             |       |
| AN3             | 🗹 Include 🛛 🗹 TX Tagging                                                             |       |
| W14             | 🗹 Include 🛛 🗹 TX Tagging                                                             |       |
|                 | <ul> <li>Include</li> <li>TX Tagging</li> <li>Include</li> <li>TX Tagging</li> </ul> |       |
|                 | Cancel                                                                               | OK.   |

| LABEL              | DESCRIPTION                                                                                                    |  |
|--------------------|----------------------------------------------------------------------------------------------------|--|
| VLAN Group<br>Name | Enter a name to identify this group. You can enter up to 30 characters. You can use letters, numbers, hyphens (-) and underscores (_). Spaces are not allowed. |  |
| VLAN ID            | Enter a unique ID number, from 1 to 4,094, to identify this VLAN group. Outgoing traffic is tagged with this ID if <b>TX Tagging</b> is selected below.        |  |
| LAN                | Select Include to add the associated LAN interface to this VLAN group.                                                                                         |  |
|                    | Note: Select <b>TX Tagging</b> to tag outgoing traffic from the associated LAN port with the <b>VLAN ID</b> number entered above.                              |  |
| Cancel             | Click <b>Cancel</b> to exit this screen without saving any changes.                                                                                            |  |
| ОК                 | Click <b>OK</b> to save the changes.                                                                                                    |  |

| <b>T I I T I</b> |                     |  |
|------------------|---------------------|--|
| lable /4         | Add/Edit VLAN Group |  |

# CHAPTER 15 Interface Grouping

# 15.1 Interface Grouping Overview

By default, all LAN and WAN interfaces on the Zyxel Device are in the same group and can communicate with each other. Create interface groups to have the Zyxel Device assign IP addresses in different domains to different groups. Each group acts as an independent network on the Zyxel Device. Devices in different groups cannot communicate with each other directly.

## 15.1.1 What You Can Do in this Chapter

The Interface Grouping screens let you create multiple networks on the Zyxel Device (Section 15.2 on page 195).

# 15.2 Interface Grouping Setup

You can manually add a LAN interface to a new group. Alternatively, you can have the Zyxel Device automatically add the incoming traffic and the LAN interface on which traffic is received to an interface group when its DHCP Vendor ID option information matches one listed for the interface group.

Use the **LAN Setup** screen to configure the private IP addresses the DHCP server on the Zyxel Device assigns to the clients in the default and/or user-defined groups. If you set the Zyxel Device to assign IP addresses based on the client's DHCP Vendor ID option information, you must enable DHCP server and configure LAN TCP/IP settings for both the default and user-defined groups. See Chapter 8 on page 119 for more information.

In the following example, the client that sends packets with the DHCP Vendor ID option set to MSFT 5.0 (meaning it is a Windows 2000 DHCP client) is assigned the IP address 192.168.2.2 and uses the WAN VDSL\_PoE/ppp0.1 interface.

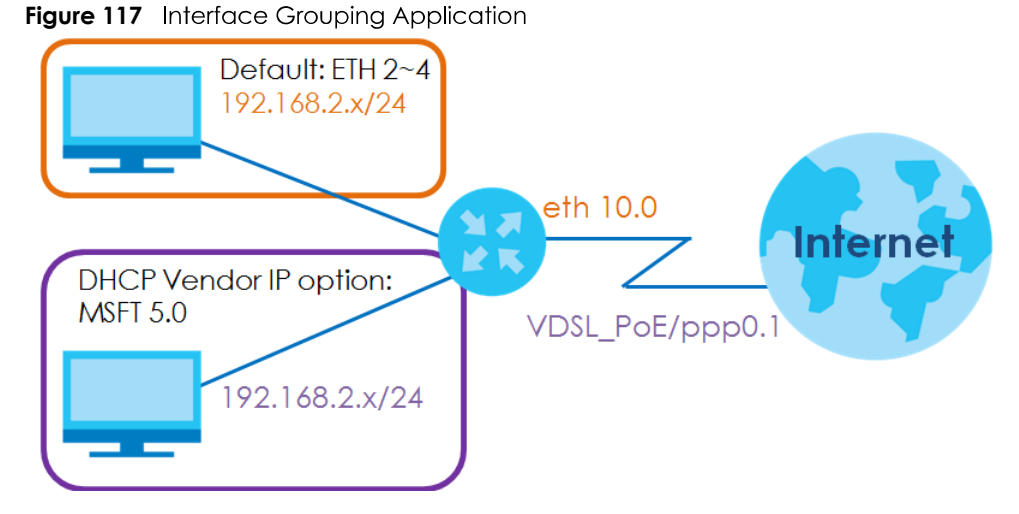

You can use this screen to create new user-defined interface groups or modify existing ones. Interfaces that do not belong to any user-defined group always belong to the default group.

#### Click **Network Setting > Interface Grouping** to open the following screen.

#### Figure 118 Network Setting > Interface Grouping

Interface Grouping supports multiple ports to PVC and bridging groups. Each group will perform as an independent network.

To support this feature, you must create mapping groups with appropriate LAN and WAN interfaces using the Add button. The Remove button will remove the grouping and add the ungrouped interfaces to the Default group. Only the default group has IP interface.

|            |               |                        | <b>±</b> | Add New Interface C |
|------------|---------------|------------------------|----------|---------------------|
| Group Name | WAN Interface | LAN Interface          | Criteria | Modify              |
|            |               | LAN1,LAN2,LAN3,LAN4    |          |                     |
|            |               | ,Zyxel_9DE5,Zyxel_9DE5 |          |                     |
|            | Any WAN       | _guest1,Zyxel_9DE5_gu  |          |                     |
|            |               | est2,Zyxel_9DE5_guest  |          |                     |
| Default    |               | 3,Zyxel_9DE5,Zyxel_9DE |          |                     |
|            |               | 5_guest1,Zyxel_9DE5_g  |          |                     |
|            |               | uest2_5G,Zyxel_9DE5_   |          |                     |
|            |               | guest3_5G,Zyx31@198    |          |                     |
|            |               | 9816.7dd02bef35ce02    |          |                     |
|            |               | 6db42a26095282ec38_    |          |                     |

The following table describes the fields in this screen.

| LABEL                      | DESCRIPTION                                        |
|----------------------------|----------------------------------------------------|
| Add New<br>Interface Group | Click this button to create a new interface group. |
| Group Name                 | This shows the descriptive name of the group.      |
| WAN Interface              | This shows the WAN interfaces in the group.        |
| LAN Interfaces             | This shows the LAN interfaces in the group.        |
| Criteria                   | This shows the filtering criteria for the group.   |

#### Table 75 Network Setting > Interface Grouping

Table 75 Network Setting > Interface Grouping (continued)

| LABEL  | DESCRIPTION                                                                                                    |
|--------|----------------------------------------------------------------------------------------------------|
| Modify | Click the <b>Edit</b> icon to modify an existing Interface group setting or click the <b>Delete</b> icon to remove the Interface group. |
| Add    | Click this button to create a new group.                                                                                                |

## 15.2.1 Interface Group Configuration

Click the **Add New Interface Group** button in the **Interface Grouping** screen to open the following screen. Use this screen to create a new interface group. If you want to automatically add LAN clients to a new group, use filtering criteria.

Note: An interface can belong to only one group at a time.

Note: After configuring a vendor ID, reboot the client device attached to the Zyxel Device to obtain an appropriate IP address.

Note: You can have up to 15 filter criteria.

| Figure 119 | Interface | Group | Configuration |
|------------|-----------|-------|---------------|
|------------|-----------|-------|---------------|

| nter a unique Group<br>you like to automat<br>der ID string, any Dh<br>rer. | o name.<br>ically add LAN clients to a WAN Ir<br>ICP client request with the specifi | nterface in the new group, add the DHCP vendo<br>ed Vendor ID (DHCP option 60), will be denied o | or ID string. By configuring a DH<br>an IP address from the local DH |
|-----------------------------------------------------------------------------|--------------------------------------------------------------------------------------|--------------------------------------------------------------------------------------------------|----------------------------------------------------------------------|
|                                                                             |                                                                                      |                                                                                                  |                                                                      |
| Group Name                                                                  |                                                                                      |                                                                                                  |                                                                      |
| WAN Interfaces                                                              | used in the grouping                                                                 |                                                                                                  |                                                                      |
| ETH type-                                                                   | ETHWAN                                                                               | •                                                                                                |                                                                      |
| # Available LAN In                                                          | terfaces                                                                             | # Selected LAN Interfaces                                                                        |                                                                      |
| LAN1                                                                        |                                                                                      | ^                                                                                                |                                                                      |
| LAN2                                                                        |                                                                                      |                                                                                                  |                                                                      |
| LAN3                                                                        |                                                                                      |                                                                                                  |                                                                      |
| LAN4                                                                        |                                                                                      |                                                                                                  |                                                                      |
| Company(*2.4                                                                | IG)                                                                                  |                                                                                                  |                                                                      |
| Automotically Add                                                           | d Clients With the following DHCP \                                                  | Vendor IDs                                                                                       |                                                                      |
|                                                                             |                                                                                      |                                                                                                  |                                                                      |
| #                                                                           | Filter Criteria                                                                      | WildCard Support                                                                                 | Modify                                                               |
|                                                                             |                                                                                      |                                                                                                  |                                                                      |
|                                                                             |                                                                                      |                                                                                                  | + Add                                                                |
| Note                                                                        |                                                                                      |                                                                                                  |                                                                      |
| (1) If a Vendor ID i                                                        | s configured for a specific client c<br>o obtain an appropriate IP addres            | levice, please REBOOT the client device attaches.                                                | ed to the router, to allow the                                       |
| client device to                                                            |                                                                                      |                                                                                                  |                                                                      |
| (2) Total criteria ru                                                       | les can not add over than 15.                                                        |                                                                                                  |                                                                      |

| Table 76 Inte | erface Grou | p Confiau | Jration |
|---------------|-------------|-----------|---------|
|---------------|-------------|-----------|---------|

| LABEL                                       | DESCRIPTION                                                                                                    |  |  |  |
|---------------------------------------------|----------------------------------------------------------------------------------------------------|--|--|--|
| Group Name                                  | Enter a name to identify this group. You can enter up to 30 characters. You can use letters, numbers, hyphens (-) and underscores (_). Spaces are not allowed.                                                                               |  |  |  |
| WAN Interfaces<br>used in the               | Select the WAN interface this group uses. The group can have up to one ETH interface.                                                                                                    |  |  |  |
| grouping                                    | Select <b>None</b> to not add a WAN interface to this group.                                                                                                    |  |  |  |
| Selected LAN<br>Interfaces<br>Available LAN | Select one or more LAN interfaces (Ethernet LAN, HPNA or wireless LAN) in the <b>Available LAN</b><br>Interfaces list and use the left arrow to move them to the <b>Selected LAN Interfaces</b> list to add the<br>interfaces to this group. |  |  |  |
| Interfaces                                  | To remove a LAN or wireless LAN interface from the <b>Selected LAN Interfaces</b> , use the right-facing arrow.                                                                                                    |  |  |  |

| LABEL                                                                    | DESCRIPTION                                                                                                    |
|--------------------------------------------------------------------------|----------------------------------------------------------------------------------------------------|
| Automatically<br>Add Clients With<br>the following<br>DHCP Vendor<br>IDs | Click <b>Add</b> to identify LAN hosts to add to the interface group by criteria such as the type of the hardware or firmware. See Section 15.2.2 on page 199 for more information. |
| #                                                                        | This shows the index number of the rule.                                                                                                    |
| Filter Criteria                                                          | This shows the filtering criteria. The LAN interface on which the matched traffic is received will belong to this group automatically.                                              |
| WildCard<br>Support                                                      | This shows if wildcard on DHCP option 60 is enabled.                                                                                                    |
| Modify                                                                   | Click the <b>Edit</b> icon to change the group setting.                                                                                                    |
|                                                                          | Click the <b>Delete</b> icon to delete this group from the Zyxel Device.                                                                                                    |
| Cancel                                                                   | Click <b>Cancel</b> to exit this screen without saving any changes.                                                                                                    |
| OK                                                                       | Click <b>OK</b> to save the changes.                                                                                                    |

 Table 76 Interface Group Configuration (continued)

### 15.2.2 Interface Grouping Criteria

Click the **Add** button in the **Interface Grouping Configuration** screen to open the following screen. Use this screen to automatically add clients to an interface group based on specified criteria. You can choose to define a group based on a MAC address, a vendor ID (DHCP option 60), an Identity Association Identifier (DHCP option 61), vendor specific information (DHCP option 125), or a VLAN group.

| Figure 120 | Interface | Grouping | Criteric |
|------------|-----------|----------|----------|
|------------|-----------|----------|----------|

| <                       | Add new criteria     |
|-------------------------|----------------------|
|                         |                      |
| Criteria                |                      |
| O Source MAC<br>address |                      |
| O DHCP option 60        |                      |
| O DHCP option 61        |                      |
| DHCP option<br>125      | Enterprise<br>Number |
|                         | Manufacture<br>OUI   |
|                         | Serial<br>Number     |
|                         | Product<br>Class     |
| O VLAN Group            |                      |
|                         |                      |
| Ca                      | ncel <mark>OK</mark> |

| LABEL                 | DESCRIPTION                                                                                                    |
|-----------------------|----------------------------------------------------------------------------------------------------|
| Source MAC<br>Address | Enter the source MAC address of the packet.                                                                                                    |
| DHCP Option 60        | Select this option and enter the Vendor Class Identifier (Option 60) of the matched traffic, such as the type of the hardware or firmware.                    |
| Enable<br>wildcard    | Select this option to be able to use wildcards in the Vendor Class Identifier configured for DHCP option 60.                                                  |
| DHCP Option 61        | Select this and enter the device identity of the matched traffic.                                                                                             |
|                       | Enter the Identity Association Identifier (IAID) of the device, for example, the WAN connection index number.                                                 |
| DHCP Option<br>125    | Select this and enter vendor specific information of the matched traffic.                                                                                     |
| Enterprise<br>Number  | Enter the vendor's 32-bit enterprise number registered with the IANA (Internet Assigned Numbers Authority).                                                   |
| Manufactur<br>er OUI  | Specify the vendor's OUI (Organization Unique Identifier). It is usually the first three bytes of the MAC address.                                            |
| Serial<br>Number      | Enter the serial number of the device.                                                                                                    |
| Product<br>Class      | Enter the product class of the device.                                                                                                    |
| VLAN Group            | Select this and the VLAN group of the matched traffic from the drop-down list box. A VLAN group can be configured in <b>Network Setting &gt; VLAN Group</b> . |
| Cancel                | Click <b>Cancel</b> to exit this screen without saving any changes.                                                                                           |
| ОК                    | Click <b>OK</b> to save your changes.                                                                                                    |

Table 77 Interface Grouping Criteria

# CHAPTER 16 Firewall

# 16.1 Firewall Overview

This chapter shows you how to enable and configure the Zyxel Device's security settings. Use the firewall to protect your Zyxel Device and network from attacks by hackers on the Internet and control access to it. By default the firewall:

- allows traffic that originates from your LAN computers to go to all other networks.
- blocks traffic that originates on other networks from going to the LAN.

The following figure illustrates the default firewall action. User **A** can initiate an IM (Instant Messaging) session from the LAN to the WAN (1). Return traffic for this session is also allowed (2). However other traffic initiated from the WAN is blocked (3 and 4).

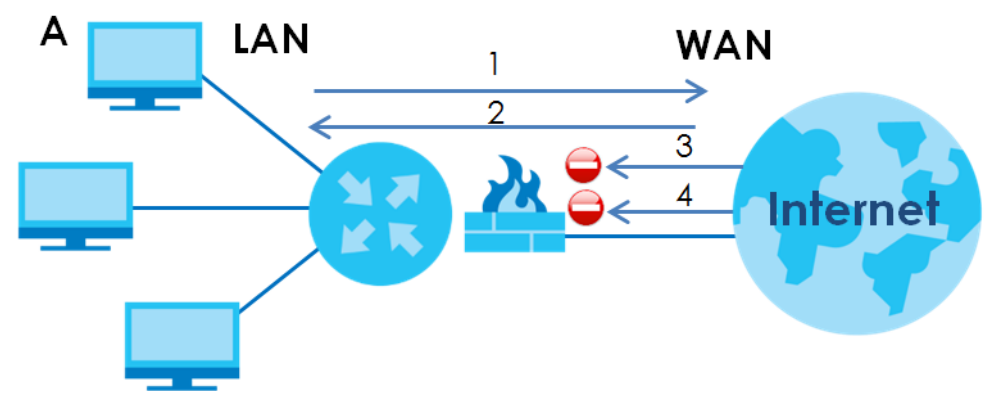

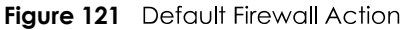

### 16.1.1 What You Can Do in this Chapter

- Use the **General** screen to configure the security level of the firewall on the Zyxel Device (Section 16.2 on page 202).
- Use the **Protocol** screen to add or remove predefined Internet services and configure firewall rules (Section 16.3 on page 204).
- Use the Access Control screen to view and configure incoming/outgoing filtering rules (Section 16.4 on page 205).
- Use the **DoS** screen to activate protection against Denial of Service (DoS) attacks (.Section 16.5 on page 208).

## 16.1.2 What You Need to Know

### **SYN Attack**

A SYN attack floods a targeted system with a series of SYN packets. Each packet causes the targeted system to issue a SYN-ACK response. While the targeted system waits for the ACK that follows the SYN-ACK, it queues up all outstanding SYN-ACK responses on a backlog queue. SYN-ACKs are moved off the queue only when an ACK comes back or when an internal timer terminates the three-way handshake. Once the queue is full, the system will ignore all incoming SYN requests, making the system unavailable for legitimate users.

### DoS

Denials of Service (DoS) attacks are aimed at devices and networks with a connection to the Internet. Their goal is not to steal information, but to disable a device or network so users no longer have access to network resources. The Zyxel Device is pre-configured to automatically detect and thwart all known DoS attacks.

### DDoS

A DDoS attack is one in which multiple compromised systems attack a single target, thereby causing denial of service for users of the targeted system.

### LAND Attack

In a LAND attack, hackers flood SYN packets into the network with a spoofed source IP address of the target system. This makes it appear as if the host computer sent the packets to itself, making the system unavailable while the target system tries to respond to itself.

### Ping of Death

Ping of Death uses a 'ping' utility to create and send an IP packet that exceeds the maximum 65,536 bytes of data allowed by the IP specification. This may cause systems to crash, hang or reboot.

### SPI

Stateful Packet Inspection (SPI) tracks each connection crossing the firewall and makes sure it is valid. Filtering decisions are based not only on rules but also context. For example, traffic from the WAN may only be allowed to cross the firewall in response to a request from the LAN.

## 16.2 Firewall Settings

Use this screen to set the security level of the firewall on the Zyxel Device. Firewall rules are grouped based on the direction of travel of packets to which they apply. A higher firewall level means more restrictions on the Internet activities you can perform.

Note: LAN to WAN is your access to all Internet services. WAN to LAN is the access of other computers on the Internet to devices behind the Zyxel Device.

Note: When the security level is set to **High**, Telnet, FTP, HTTP, HTTPS, DNS, IMAP, POP3, SMTP, and/or IPv6 ICMPv6 (Ping) traffic from the LAN are still allowed.

Click **Security > Firewall** to display the **General** screen.

```
Figure 122 Security > Firewall > General
```

| IPv4 Firewall                               |                                 | ons to the                | internet activities yo  | u want to perto | rm. |  |
|---------------------------------------------|---------------------------------|---------------------------|-------------------------|-----------------|-----|--|
| IPv6 Firewall                               |                                 |                           |                         |                 |     |  |
|                                             |                                 | Low                       | Medium<br>(Recommended) | High            |     |  |
|                                             | -                               | •                         |                         |                 |     |  |
|                                             | LAN IO WAN                      | <u> </u>                  | 0                       |                 |     |  |
|                                             | WAN to LAN                      | 0                         |                         |                 |     |  |
| a Note                                      |                                 |                           |                         |                 |     |  |
| 1) LAN to WAN: Allow access                 | to all internet service         | €S                        |                         |                 |     |  |
| 2) WAN to LAN: Allow access                 | from <mark>other</mark> compute | ers on the                | internet                |                 |     |  |
| 3) When the security level is se            | et to "High", access t          | o the <mark>fol</mark> lo | wing services is allow  | ved:            |     |  |
| Telnet,FT <mark>P,</mark> HTTP,HTTPS,DNS,IN | NAP,POP3,SMTP and               | IPv6 Ping                 |                         |                 |     |  |
|                                             | Can                             | cel                       | Apply                   |                 |     |  |

The following table describes the labels in this screen.

Table 78 Security > Firewall > General

| LABEL         | DESCRIPTION                                                                                                    |
|---------------|----------------------------------------------------------------------------------------------------|
| IPv4 Firewall | Use the switch to turn on or off the firewall feature on the Zyxel Device for IPv4 traffic. When the switch goes to the right , the function is enabled. Otherwise, it is disabled. |
| IPv6 Firewall | Use the switch to turn on or off the firewall feature on the Zyxel Device for IPv6 traffic. When the switch goes to the right, the function is enabled. Otherwise, it is disabled.  |
| Low           | Select <b>Low</b> to allow traffic from LAN to WAN or from WAN to LAN.                                                                                                    |
| Medium        | Select Medium to allow traffic from LAN to WAN but deny traffic from WAN to LAN.                                                                                                    |
| High          | Select <b>High</b> to deny both directions of travel of packets (LAN to WAN and WAN to LAN).                                                                                        |
| Cancel        | Click <b>Cancel</b> to restore your previously saved settings.                                                                                                    |
| Apply         | Click <b>Apply</b> to save your changes.                                                                                                    |

# 16.3 Protocol Settings

You can configure customized services and port numbers in the **Protocol** screen. Each set of protocol rules listed in the table are reusable objects to be used in conjunction with ACL rules in the Access Control screen. For a comprehensive list of port numbers and services, visit the IANA (Internet Assigned Number Authority) website. See Appendix C on page 298 for some examples.

Note: Removing a protocol rule will also remove associated ACL rules.

Click **Security > Firewall > Protocol** to display the following screen.

| Figure 123       Security > Firewall > Protocol         Each entry in the following table represents a protocol rule or a set of custom protocol rules. It is a re-usable object and should be used in conjunction with ACL Rules in Access Control. |             |                       |                          |  |  |
|----------------------------------------------------------------------------------------------------|-------------|-----------------------|--------------------------|--|--|
|                                                                                                    |             |                       | + Add New Protocol Entry |  |  |
| Name                                                                                                    | Description | Ports/Protocol Number | Modify                   |  |  |
| II Note                                                                                                    |             |                       |                          |  |  |

The following table describes the labels in this screen.

| LABEL                     | DESCRIPTION                                                                                                    |
|---------------------------|----------------------------------------------------------------------------------------------------|
| Add New<br>Protocol Entry | Click this to add a new service.                                                                                                    |
| Name                      | This is the name of your customized service.                                                                                                    |
| Description               | This is the description of your customized service.                                                                                                    |
| Ports/Protocol<br>Number  | This shows the IP protocol ( <b>TCP</b> , <b>UDP</b> , <b>ICMP</b> , or <b>TCP/UDP</b> ) and the port number or range of ports that defines your customized service. <b>Other</b> and the protocol number displays if the service uses another IP protocol. |
| Modify                    | Click the <b>Edit</b> icon to edit the entry.                                                                                                    |
|                           | Click the <b>Delete</b> icon to remove this entry.                                                                                                    |

Table 79 Security > Firewall > Protocol

## 16.3.1 Add New/Edit Protocol Entry

Use this screen to add a customized service rule that you can use in the firewall's ACL rule configuration. Click **Add New Protocol Entry** or the **Edit** icon next to an existing service in the **Protocol** screen to display the following screen.

| Figure | 124 | Protocol | Entry | Add | New/Edit |
|--------|-----|----------|-------|-----|----------|
| Iguie  | 147 | 100000   | y.    | Auu |          |

|                    | Add New Protocol Entry | $\times$ |
|--------------------|------------------------|----------|
|                    |                        |          |
| Service Name       |                        |          |
| Description        |                        |          |
| Protocol           | Other 🗸                |          |
| Protocol<br>Number |                        | (0-255)  |
|                    |                        |          |
| (                  | Cancel OK              |          |

| LABEL            | DESCRIPTION                                                                                                    |
|------------------|----------------------------------------------------------------------------------------------------|
| Service Name     | Enter a unique name (up to 32 printable English keyboard characters, including spaces) for your customized port.                                                                                                    |
| Description      | Enter a description for your customized port.                                                                                                    |
| Protocol         | Choose the IP protocol ( <b>TCP</b> , <b>UDP</b> , <b>ICMP</b> , <b>ICMPv6</b> , or <b>Other</b> ) that defines your customized port from the drop-down list box. Select <b>Other</b> to be able to enter a protocol number.     |
| Protocol         | This field is displayed if you select <b>Other</b> as the protocol.                                                                                                    |
| Number           | Enter the protocol number of your customized port.                                                                                                    |
| Source Port      | This field is displayed if you select either the <b>TCP</b> or <b>UDP</b> protocol. You may set it to <b>Any</b> , <b>Single</b> , or <b>Range</b> and enter the Port Number or range of Port Numbers for your source port.      |
| Destination Port | This field is displayed if you select either the <b>TCP</b> or <b>UDP</b> protocol. You may set it to <b>Any</b> , <b>Single</b> , or <b>Range</b> and enter the Port Number or range of Port Numbers for your destination port. |
| ICMPv6type       | This field is displayed if you select the <b>ICMPv6</b> protocol. From the drop-down menu, select which type value you would like to use.                                                                                        |
| Cancel           | Click <b>Cancel</b> to exit this screen without saving any changes.                                                                                                    |
| ОК               | Click <b>OK</b> to save your changes.                                                                                                    |

Table 80 Security > Firewall > Protocol: Add/Edit

# 16.4 Access Control

Click **Security > Firewall > Access Control** to display the following screen. An Access Control List (ACL) rule is a manually-defined rule that can accept, reject, or drop incoming or outgoing packets from your network. This screen displays a list of the configured incoming or outgoing filtering rules.

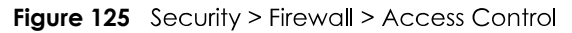

| An ACL rule is a manually defined rule to accept, reject, or drop the incoming or outgoing data of your network. You may need to create at least one Protocol entry in order to add an ACL rule. |                                                   |        |         |         |        |        |
|----------------------------------------------------------------------------------------------------|---------------------------------------------------|--------|---------|---------|--------|--------|
| Rules Stor                                                                                                    | Rules Storage Space Usage 5<br>+ Add New ACL Rule |        |         |         |        |        |
| #                                                                                                    | Name                                              | Src IP | Dest IP | Service | Action | Modify |

| LABEL               | DESCRIPTION                                                                                                    |
|---------------------|----------------------------------------------------------------------------------------------------|
| Add New ACL<br>Rule | Click this to add a filter rule for incoming or outgoing IP traffic.                                                                                                    |
| #                   | This is the index number of the entry.                                                                                                    |
| Name                | This displays the name of the rule.                                                                                                    |
| Src IP              | This displays the source IP addresses to which this rule applies. Please note that a blank source address is equivalent to <b>Any</b> .                                                                                                    |
| Dst IP              | This displays the destination IP addresses to which this rule applies. Please note that a blank destination address is equivalent to <b>Any</b> .                                                                                                    |
| Service             | This displays the transport layer protocol that defines the service and the direction of traffic to which this rule applies.                                                                                                    |
| Action              | This field displays whether the rule silently discards packets ( <b>DROP</b> ), discards packets and sends a TCP reset packet or an ICMP destination-unreachable message to the sender ( <b>REJECT</b> ) or allows the passage of packets ( <b>ACCEPT</b> ). |
| Modify              | Click the <b>Edit</b> icon to edit the rule.                                                                                                    |
|                     | Click the <b>Delete</b> icon to delete an existing rule. Note that subsequent rules move up by one when you take this action.                                                                                                    |
|                     | Click the Move To icon to change the order of the rule. Enter the number in the # field.                                                                                                    |

 Table 81
 Security > Firewall > Access Control

## 16.4.1 Add/Edit an ACL Rule

Click **Add new ACL rule** or the **Edit** icon next to an existing ACL rule in the **Access Control** screen. The following screen displays. Use this screen to accept, reject, or drop packets based on specified parameters, such as source and destination IP address, IP Type, service, and direction. You can also specify a limit as to how many packets this rule applies to at a certain period of time or specify a schedule for this rule.

| Fiaure | 126 | Access | Control: | Add/Edit |
|--------|-----|--------|----------|----------|
| rigule | 120 | ACCESS | Connoi.  | AUU/EUI  |

|                           |                 | Add New / | ACL Rule | •    |          |                  |
|---------------------------|-----------------|-----------|----------|------|----------|------------------|
|                           |                 |           |          |      |          |                  |
| Filter Name               |                 |           |          |      |          |                  |
| Order                     | 1               |           |          |      | •        |                  |
| Select Source IP Address  | Specific IP Add | dress     |          |      | •        |                  |
| Source IP Address         |                 |           |          |      |          | [/prefix length] |
| Select Destination Device | Specific IP Add | dress     |          |      | •        |                  |
| Destination IP Address    |                 |           |          |      |          | [/prefix length] |
| IP Туре                   | IPv4            |           |          |      | •        |                  |
| Select Service            | Specific Servic | e         |          |      | -        |                  |
| Protocol                  | ALL             |           |          |      | •        |                  |
| Custom Source Port        | Range           | 4         |          | - 1  | <b>(</b> |                  |
| Custom Destination Port   | Range           | 1         |          | - 1  |          |                  |
| Policy                    | ACCEPT          |           |          |      | •        |                  |
| Direction                 | WAN to LAN.     |           |          |      |          |                  |
| Enable Rate Limit         |                 |           |          |      |          |                  |
|                           |                 | packet(s) | per Mir  | nute | • (1-512 | 9                |
| Scheduler Rules           | Add New Rule    |           |          |      |          |                  |
|                           | Ca              | ncel      | OK       |      |          |                  |

| Table 82 | Access Contro                           | l: Add/Edit |
|----------|-----------------------------------------|-------------|
|          | 700000000000000000000000000000000000000 |             |

| LABEL                           | DESCRIPTION                                                                                                    |
|---------------------------------|----------------------------------------------------------------------------------------------------|
| Filter Name                     | Enter a descriptive name of up to 16 alphanumeric characters, not including spaces, underscores, and dashes.                                                  |
|                                 | You must enter the filter name to add an ACL rule. This field is read-only if you are editing the ACL rule.                                                   |
| Order                           | Select the order of the ACL rule.                                                                                                    |
| Select Source IP<br>Address     | Select the source device to which the ACL rule applies. If you select <b>Specific IP Address</b> , enter the source IP address in the field below.            |
| Source IP<br>Address            | Enter the source IP address.                                                                                                    |
| Select<br>Destination<br>Device | Select the destination device to which the ACL rule applies. If you select <b>Specific IP Address</b> , enter the destiniation IP address in the field below. |

| LABEL                      | DESCRIPTION                                                                                                    |
|----------------------------|----------------------------------------------------------------------------------------------------|
| Destination IP<br>Address  | Enter the destination IP address.                                                                                                    |
| IP Туре                    | Select whether your IP type is IPv4 or IPv6.                                                                                                    |
| Select Service             | Select the transport layer protocol that defines your customized port from the drop-down list box. The specific protocol rule sets you add in the <b>Security &gt; Firewall &gt; Protocol &gt; Add</b> screen display in this list.       |
|                            | If you want to configure a customized protocol, select <b>Specific Service</b> .                                                                                                    |
| Protocol                   | This field is displayed only when you select <b>Specific Service</b> in <b>Select Service</b> .                                                                                                    |
|                            | Choose the IP port ( <b>TCP/UDP</b> , <b>TCP</b> , <b>UDP</b> , <b>ICMP</b> , or <b>ICMPv6</b> ) that defines your customized port from the drop-down list box.                                                                           |
| Custom Source<br>Port      | This field is displayed only when you select <b>Specific Service</b> in <b>Select Service</b> and have either <b>TCP</b> or <b>UDP</b> in the <b>Protocol</b> field.                                                                      |
|                            | Enter a single port number or the range of port numbers of the source.                                                                                                    |
| Custom<br>Destination Port | This field is displayed only when you select <b>Specific Service</b> in <b>Select Service</b> and have either <b>TCP</b> or <b>UDP</b> in the <b>Protocol</b> field.                                                                      |
|                            | Enter a single port number or the range of port numbers of the destination.                                                                                                    |
| TCP flag                   | This field is displayed only when you select <b>Specific Service</b> in <b>Select Service</b> and have <b>TCP</b> in the <b>Protocol</b> field.                                                                                           |
|                            | Select one of the following TCP flags: SYN (Synchronize), ACK (Acknowledge), URG (Urgent), PSH (Push), RST (Reset), or FIN (Finished).                                                                                                    |
| Туре                       | This field is displayed only when you select <b>Specific Service</b> in <b>Select Service</b> and <b>ICMPv6</b> in the protocol field.                                                                                                    |
|                            | From the drop-down list box, select which ICMPv6 type you would like to use.                                                                                                    |
| Policy                     | Use the drop-down list box to select whether to discard ( <b>DROP</b> ), deny and send an ICMP destination-unreachable message to the sender of ( <b>REJECT</b> ) or allow the passage of ( <b>ACCEPT</b> ) packets that match this rule. |
| Direction                  | Use the drop-down list box to select the direction of traffic to which this rule applies.                                                                                                    |
| Enable Rate<br>Limit       | Select this check box to set a limit on the upstream/downstream transmission rate for the specified protocol.                                                                                                    |
|                            | Specify how many packets per minute or second the transmission rate is.                                                                                                    |
| Scheduler Rules            | Select a schedule rule for this ACL rule form the drop-down list box. You can configure a new schedule rule by click <b>Add New Rule</b> . This will bring you to the <b>Security &gt; Scheduler Rules</b> screen.                        |
| Cancel                     | Click <b>Cancel</b> to restore your previously saved settings.                                                                                                    |
| OK                         | Click <b>OK</b> to save your changes.                                                                                                    |

Table 82 Access Control: Add/Edit (continued)

# 16.5 DoS Settings

DoS (Denial of Service) attacks can flood your Internet connection with invalid packets and connection requests, using so much bandwidth and so many resources that Internet access becomes unavailable.

Use the **DoS** screen to activate protection against DoS attacks. Click **Security > Firewall > DoS** to display the following screen.

Figure 127 Security > Firewall > DoS

| Prevent DoS attack      |        |                    |                             |
|-------------------------|--------|--------------------|-----------------------------|
| Dos Protection Blocking | Enable | O Disable (Setting | s are invalid when disable) |
|                         |        | Cancel             | Apply                       |

| Table 83 | Security > | Firewall > | DoS |
|----------|------------|------------|-----|
|          | 00001119   |            | 000 |

| LABEL                      | DESCRIPTION                                                    |
|----------------------------|----------------------------------------------------------------|
| DoS Protection<br>Blocking | Select <b>Enable</b> to enable protection against DoS attacks. |
| Cancel                     | Click <b>Cancel</b> to restore your previously saved settings. |
| Apply                      | Click <b>Apply</b> to save your changes.                       |

# CHAPTER 17 MAC Filter

# 17.1 MAC Filter Overview

You can configure the Zyxel Device to permit access to clients based on their MAC addresses in the **MAC Filter** screen. This applies to wired and wireless connections. Every Ethernet device has a unique MAC (Media Access Control) address. The MAC address is assigned at the factory and consists of six pairs of hexadecimal characters, for example, 00:A0:C5:00:00:02. You need to know the MAC addresses of the LAN client to configure this screen.

# 17.2 MAC Filter Settings

Enable **MAC Address Filter** and add the host name and MAC address of a LAN client to the table if you wish to allow or deny them access to your network. Click **Security** > **MAC Filter**. The screen appears as shown.

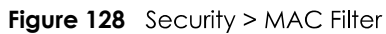

| MAC Address Filt | er     | 🔿 Enable 🧕 Disable (Settings a | re invalid when disable) |               |
|------------------|--------|--------------------------------|--------------------------|---------------|
| MAC Restrict Mo  | de     | 🖲 Allow 🔘 Deny                 |                          |               |
|                  |        |                                |                          | + Add New Rul |
| Set              | Active | Host Name                      | MAC Address              | Delete        |
|                  |        |                                |                          |               |
| Note             |        |                                |                          |               |
|                  |        |                                |                          |               |

You can choose to enable or disable the filters per entry; make sure that the check box under **Active** is selected if you want to use a filter, as shown in the example below.